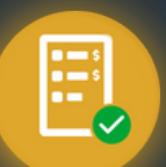

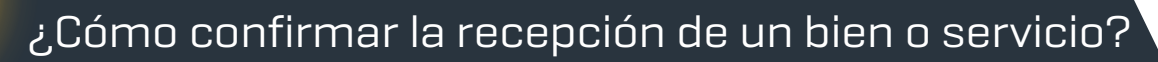

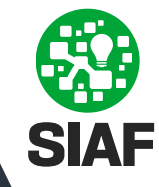

Ingresá a CIDI y en la sección "Servicios" buscá la herramienta "Gestor Integral de Pedidos (GIP)":

| gestor int                                                                         |                                                                                                    |                                                                                                    |
|------------------------------------------------------------------------------------|----------------------------------------------------------------------------------------------------|----------------------------------------------------------------------------------------------------|
| Resultados                                                                         |                                                                                                    |                                                                                                    |
| Servicios                                                                          |                                                                                                    | Ir a todos los servicios                                                                                                    |
| Gestor Integral de<br>Pedidos (GIP)                                                |                                                                                                    |                                                                                                    |
| Contáctese a los medios habilitados y pod                                          | rá recibir asesoramiento o ayuda:                                                                                                    |                                                                                                    |
| Consulta Ciudadana                                                                 | Teléfonos                                                                                                    | Chat                                                                                                    |
| Realizá tu consulta,<br>sugerencia o reclamo y haga<br>su seculmiento de estado de | Encontrá el número telefónico<br>de acuerdo a los que<br>necesites realizar                                                                                                    | Conocé los medios virtuales<br>de atención, dejandonos<br>consultas o comunicandote                                                                                        |
| manera virtual                                                                     |                                                                                                    | mediante el chat de atención<br>al ciudadano.                                                                                                    |
|                                                                                    | gestor int<br>Resultados<br>Servicios<br>Destor integral de<br>Pedidos (GiP)<br>Contactese a los medios habilitados y pod<br>Consulta Ciudadana<br>Realizá tu consulta,<br>sou sequimiento de estado de<br>manera vitual | gestor int<br>Resultados<br>Servicios<br>Destor integral de<br>Pedidos (GiP)<br>Consulta ciudadana<br>Realiza tu consulta,<br>su seguimiento de estado de<br>manera vitual |

2

En el menú desplegable, ingresá a **"Autorización y Recepción Bs y Ss"** 🔳

|     | ≕                             | Gesto | r Integral de Pe      | edidos                |                        |                         |              |                         |    |                                    |                          |                         |                |
|-----|-------------------------------|-------|-----------------------|-----------------------|------------------------|-------------------------|--------------|-------------------------|----|------------------------------------|--------------------------|-------------------------|----------------|
| )II | Solicitud de compra           |       | FILTRAR               | N° ORDEN DE<br>COMPRA | IE N'                  | A PROVEEDOR             | κ,           | AREA DE                 |    | AUTORIZACIÓN<br>DE GASTO           |                          | echas de Documentos m   | Fecha Autoriza |
| 8   | Mis solicitudes               |       | •                     |                       |                        |                         |              |                         |    |                                    |                          |                         |                |
|     | Autorización y Recepción Bs   | a     |                       |                       |                        |                         |              |                         |    |                                    |                          |                         |                |
| •   | Mis autorizaciones y recepcio | 9     | 00                    |                       |                        |                         |              |                         |    |                                    |                          |                         |                |
|     |                               |       | N° Orden de<br>Compra | N° de<br>Comprobante  | Tipo de<br>comprobante | Fecha de<br>comprobante | $\downarrow$ | Importe de<br>documento |    | Proveedor                          | Nº Documento electronico | ò Presentación          | Acciones       |
|     |                               |       | 0000-000114           |                       |                        | 5/04/2024               |              | \$ 0,000                | 10 | MALATESTA MARIA<br>DE LAS MERCEDES | CBA_CIMA01_2024_0000     | 00031 PODER<br>JUDICIAL | ø              |
|     |                               |       | 0000-000113           |                       |                        | 5/04/2024               |              | \$ 500,000              |    | MALATESTA MARIA<br>DE LAS MERCEDES | CBA_CIMA01_2024_0000     | 00029 PODER<br>JUDICIAL | ø              |

3 Visualizá los comprobantes que te han enviado para dar el ok de recepción haciendo click en 🔲 🚊 RECEPCIÓN

Seleccioná el/los comprobantes y hacé click en 🚇 para Confirmar la recepción o en 몔 para rechazarla:

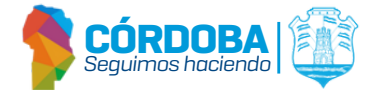

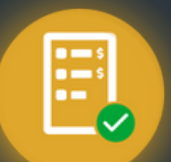

Gestor Integral de Pedidos (GIP)

¿Cómo confirmar la recepción de un bien o servicio?

| P.    | Confirmar Recep       | ción              | , Rechazar Reco     | epción                      |                      |                                 |                            |                                  |                     |   |
|-------|-----------------------|-------------------|---------------------|-----------------------------|----------------------|---------------------------------|----------------------------|----------------------------------|---------------------|---|
| Gesto | r Integral (le Nedido | - / -             |                     |                             |                      |                                 |                            |                                  |                     |   |
| FILTR |                       | COMERA j≣ N° COM  | PROBANTE 🛹 PROVEI   | EDOR 🛛 🔒 AREA DE PRESE      | INTACIÓN 🔲 🖬 AUT     | ORIZACIÓN DE GASTO              | RECEPCIÓN Fechas de        | Documentos @                     | ha Autorizacion del |   |
| ⊞ Ð   | PORTAR                | 88                |                     |                             |                      |                                 |                            |                                  |                     |   |
| •     | N* Orden de Compra    | N° de Comprobante | Tipo de comprobante | Fecha de comprobante $\psi$ | Importe de documento | Proveedor                       | Nº Documento electronico   | Area de Presentación             | Acciones            |   |
|       | 0000-000011           | 00024-00000024    | 06-FACTURA B        | 24/04/2023                  | \$ 10,0000           | CAVICOR S.A.                    |                            | DIRECCION GRAL<br>ADMINISTRACION |                     | ٥ |
|       | 0000-000014           | 00026-00000028    | 06-FACTURA B        | 26/04/2023                  | \$ 15,0000           | CAVICOR S.A.                    | CBA_DGCC01_2023_00000153   | DIRECCION GRAL<br>ADMINISTRACION | ø                   | 0 |
|       | 0000-000024           | 99999-00000318    | 06-FACTURA B        | 22/06/2023                  | \$ 5,0000            | 30714089818 - 360 MKT<br>S.R.L. | CBA_DJPYHS01_2023_00000238 | AREA ADMINISTRACION -<br>CORDOBA | ø                   | 0 |

Si necesitas adjuntar documentos adicionales relacionados con la recepción, como información relevante para el área de compras, hacé click en **example adjuntar archivo** antes de confirmar la acción.

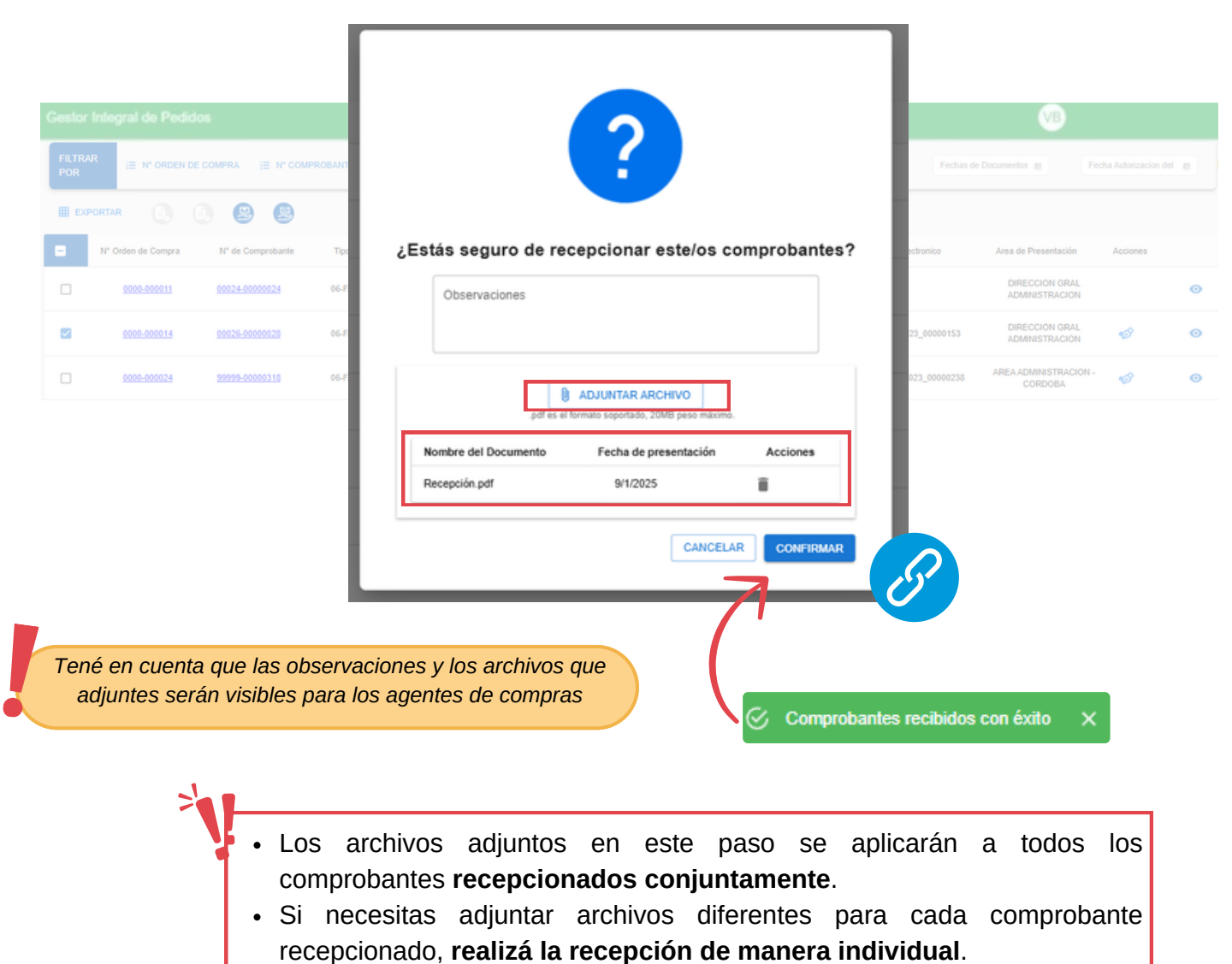

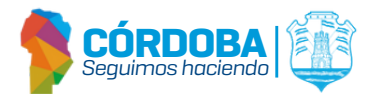

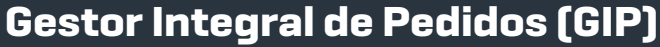

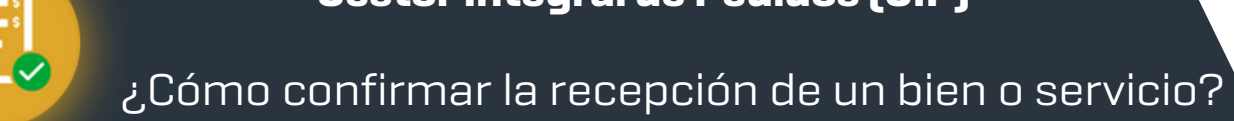

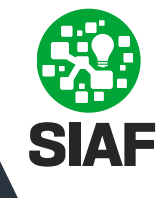

Hacé click en "Ver Detalle" para consultar:

- Datos del comprobante
- Historial de Estados
- Datos de Conformación
- Documentos Adjuntos: tanto por el proveedor, por el usuario de compras que te envió la recepción y/o los archivos que adjuntaste al momento de conformar la misma.

| Gestor Integral de Pedido      | 5                     |                     |                             |                                     |                                 |                           |                                  |                         |
|--------------------------------|-----------------------|---------------------|-----------------------------|-------------------------------------|---------------------------------|---------------------------|----------------------------------|-------------------------|
| FILTRAR<br>POR III Nº ORDEN DE | COMPRA i≣ Nº COM      | PROBANTE 🛹 PRO      | VEEDOR 🏠 AREA DE PRES       | SENTACIÓN 🔲 🖬 AUTO                  | DRIZACIÓN DE GASTO              | ECEPCIÓN Fechas de        | e Documentos 🔬 🛛 Fr              | echa Auforizacion del 👔 |
| 🏾 EXPORTAR 🚯                   | 988                   |                     |                             |                                     |                                 |                           |                                  | 0000-000024             |
| N° Orden de Compra             | N° de Comprobante     | Tipo de comprobante | Fecha de comprobante $\psi$ | Importe de documento                | Proveedor                       | N* Documento electronico  | Area de Presentación             | Acciones                |
| 0 0000-000024                  | <u>99999-00000301</u> | 06-FACTURA B        | 5/06/2023                   | \$ 50,000                           | 30714089818 - 360 MKT<br>S.R.L. | CBA_DJTAF01_2023_00000510 | AREA ADMINISTRACION -<br>CORDOBA | ø •                     |
|                                |                       |                     |                             |                                     |                                 |                           |                                  | 4                       |
|                                |                       |                     |                             |                                     |                                 |                           |                                  |                         |
| Historial de Estados           |                       |                     |                             |                                     |                                 |                           |                                  |                         |
| Estado                         | Fecha                 | Fecha de Confo      | maolon                      | Caucales                            | Estados                         | Observationes             |                                  | Fecha de Baja           |
| CARGADO                        | 10/07/2023            |                     |                             |                                     |                                 |                           |                                  |                         |
| ENVADO                         | 10/07/2023            |                     |                             |                                     |                                 |                           |                                  |                         |
| Datos de Conformación          |                       |                     |                             |                                     |                                 |                           |                                  |                         |
| Asolón                         |                       | Estado              | Fecha                       | Nombre                              |                                 |                           | Observa                          | alanes                  |
| Control de Comprobante         |                       | N                   |                             |                                     |                                 |                           |                                  |                         |
| Autorizacion de Gasto          |                       | 5                   | 14/07/2023                  | 27301211614 - VILLARREAL BARROSO    | , MARINA                        |                           | Para aut                         | orizar gasilo           |
| Recepcion de Bienes            |                       | 5                   | 09/01/2025                  | 27301211614 - VILLARREAL BARROSO    | MARINA                          |                           | pruebA                           |                         |
| Documentos Adjuntos            |                       |                     |                             |                                     |                                 |                           |                                  |                         |
| Nombre del Documento           | Tipo de               | Documento           |                             | Feoha de precentación de Documentos |                                 | Origen                    |                                  |                         |
| Recepción.pdf                  | DOCUM                 | IENTACIÓN ADICIÓNAL |                             | 01/09/2025 11:29:47                 |                                 | GIP: EN RECEPCIÓ          | N DE BIENES                      | ±                       |
| Factura prueba.pdf             | COMPR                 | CEANTE              |                             | 07/10/2023 11:26:20                 |                                 | PPB: PROVEEDOR            |                                  |                         |

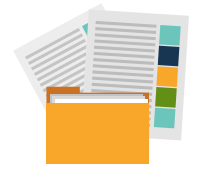

## Hacé click en 👤 para descargar los archivos adjuntos

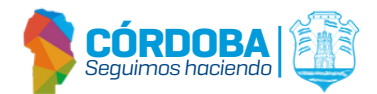

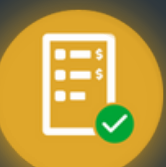

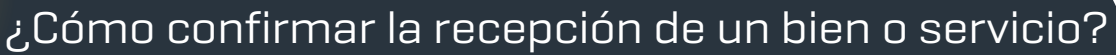

io?

En el menú desplegable, ingresá a "**Mis autorizaciones y recepciones**" **D** para acceder al listado de los mismos y su información relacionada.

| =       | Gestor Integral de Ped | idos          |             |                 |                |                                      |                           |                        |                     |                        |
|---------|------------------------|---------------|-------------|-----------------|----------------|--------------------------------------|---------------------------|------------------------|---------------------|------------------------|
| 10   m( | FILTRAR<br>POR         | i≣ N° ORDEN D | DE COMPRA   | IE Nº COMPROBAN | TE 🛹 PRO       | WEEDOR                               | AUTORIZACIÓN DE GASTO     |                        | RECEPCIÓN           | ₩AS FILTROS            |
|         | N° Orden de            | N* 09         | Tipo de     | Fecha de 🚽      | Importe de     | Proveedor                            | Nº Documento electronico  | Area de                | Autorizar           | 1102/2024 a 11/04/2024 |
|         | 0000-000121            | Comprobante   | comprobante | 11/04/2024      | \$ 50.000,0000 | EL AUDITOR S<br>A                    | CBA_DGCC01_2024_00000026  | PODER<br>JUDICIAL      | Gatao<br>11/04/2024 | 85/5                   |
|         | 0000-000010            |               |             | 10/04/2024      | \$ 1.500,0000  | VILLARREAL<br>CASIVA PAULA<br>AYELEN | CBA_DJTAF01_2024_00000076 | MINISTERIO DE<br>SALUD | 12/07/2023          |                        |

Al ingresar, por defecto el sistema mostrará la información de dos (2) meses anteriores a la fecha de la consulta.

Podés consultar los comprobantes autorizados y recibidos haciendo clic en "AUTORIZACIÓN DE GASTO" y "RECEPCIÓN", y luego en la sección "MAS FILTROS", con "Fecha Documentos" y "Aut. Gasto y/o Recepción" podrás seleccionar otras fechas de consulta.

| FILTRAR<br>POR        | i≣ Nº ORDEN DE O     | COMPRA                 | IE Nº COMPROB           | ANTE | M PRO                     | WEEDOR                 | M I AUTORIZACIÓN DE GA   | sto 🗹                   | RECEPCIÓN          | •                   | MENOS I   | FILTRO |
|-----------------------|----------------------|------------------------|-------------------------|------|---------------------------|------------------------|--------------------------|-------------------------|--------------------|---------------------|-----------|--------|
| 6.4                   | REA DE PRESENTACIÓN  | N                      | Fecha Documentos        | 10   |                           | Aut. Gasto yło Recepck |                          |                         |                    |                     |           |        |
|                       |                      |                        |                         |      |                           |                        |                          |                         | (s O               | SI 😧                | UMPIAR I  | FILTRO |
| N° Orden de<br>Compra | N* de<br>Comprobante | Tipo de<br>comprobante | Fecha de<br>comprobante | ÷    | Importe de<br>Comprobante | Proveedor              | N° Documento electronico | Area de<br>Presentación | Autorizar<br>Gasto | SI 🕲<br>Recep<br>Bi | LIMPIAR F | FILTR  |

Podés consultar la guía rápida "¿Cómo consultar un comprobante y sus detalles?"

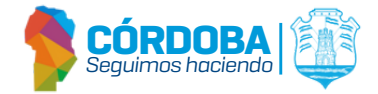